## Webdesk TA Connector

For the Installation used File: setup-tacon-xxxx-xxbit.exe

- double click starts the Installation
- Choose your language: German or English, ok
- Welcome screen appears, Next
- How many RMI servers should run concurrently?: 7 is typed in (the higher the value, the more simultaneous requests can be processed), next
- Interflex TA Connector get installed
- Installation is done, next
- Interflex Server determination: Where is the Interfelx server? With the help of the chooser or directly the path is entered here.
- Finish, "Start Webdesk TA-Interflex Connector" is allready checked, Finish
- Check in the Windows services whether Webdesk TA Connector for IF6020 is running automaticly, change it if not